## <u>ZOOM</u>

## Link da Reunião

## "Insira aqui o link da reunião Zoom"

## Exemplo: zoom.us/wc/join/96638501309

**1º Passo:** Copie e cole, ou digite o link no seu navegador, no campo indicado conforme imagem abaixo.

2º Passo: Informe seu nome completo.

3º Passo: Clique no quadrado indicado, irá aparecer um símbolo 🗡 .

4º Passo: Clique no botão Entrar.

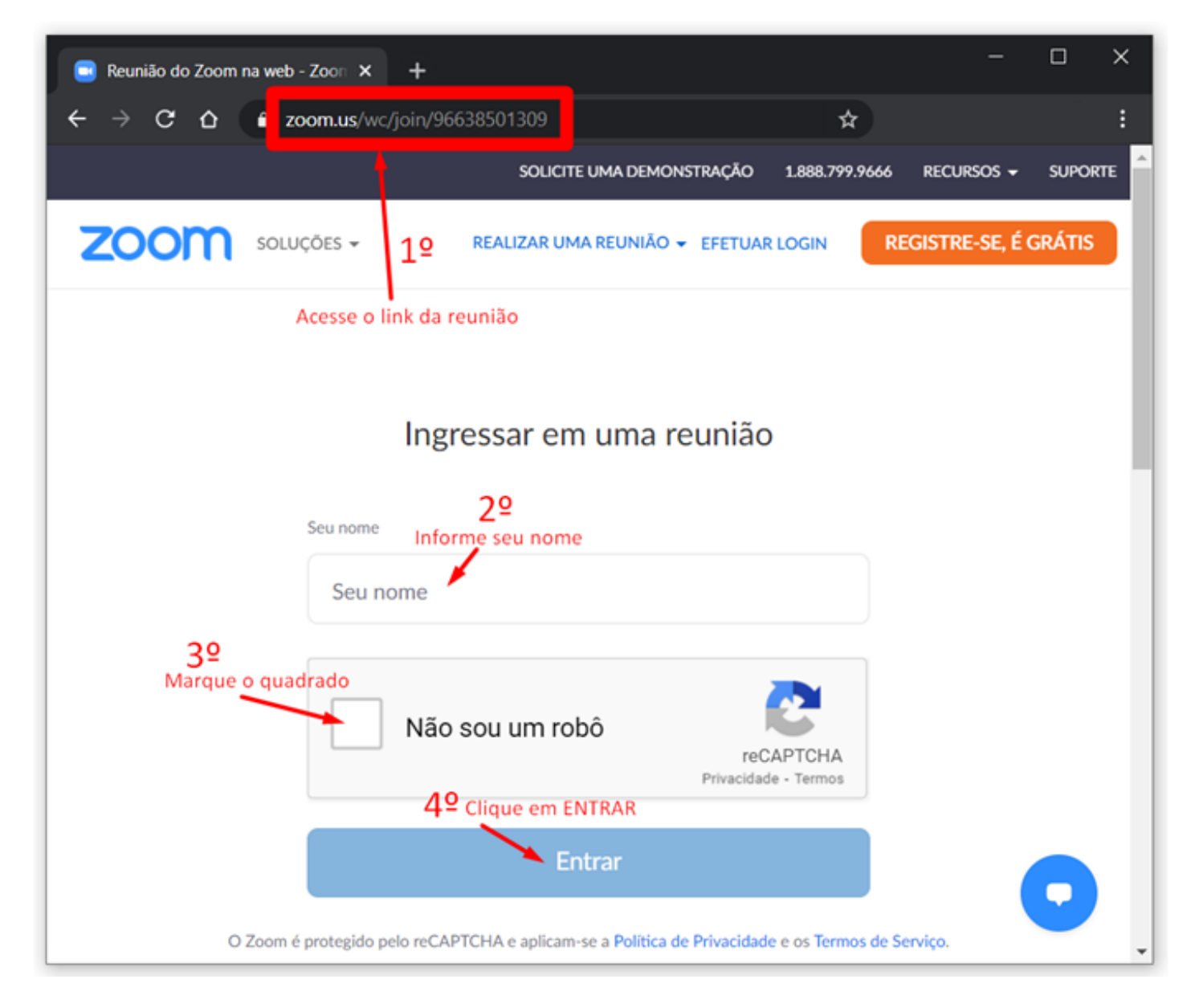

5º Passo: Informar a senha no campo indicado e clicar no botão Entrar.

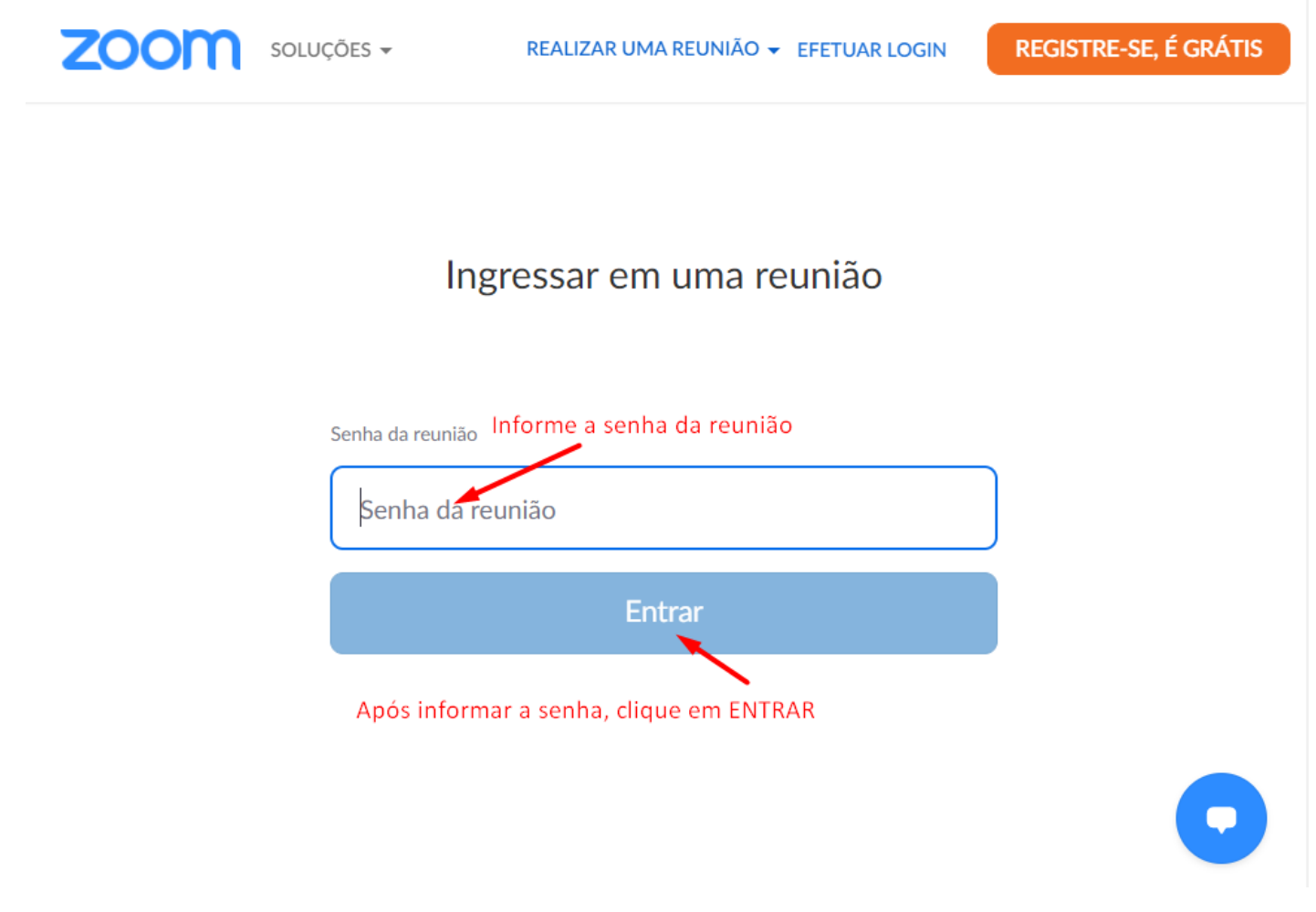

6º Passo: Habilitando o som.

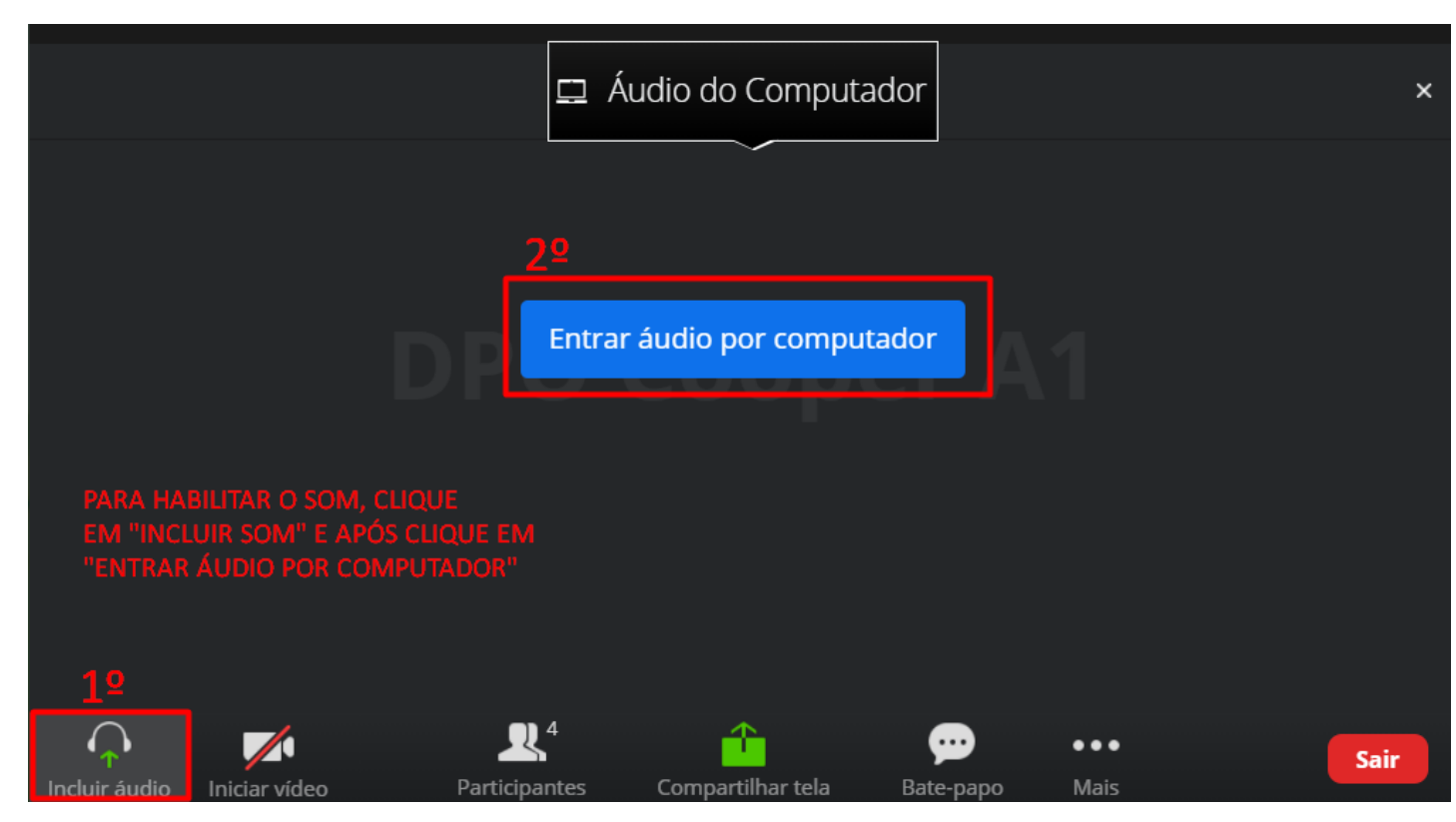